## "Save Changes" and "Save and Approve"

Please note a very important announcement at the end of this document regarding the timing of the servers updating. If you are working in a content module and you just want to save the work that you have done, then click on the blue Save Changes button in the lower right corner of the screen.

|   | Init. meadural spare risks purk rom swine copin.         Init. meadural spare risks purk rom swine copin.         I. Leberkas hamburger swine isition pancetta.         I. Bull tip corner day to book.         I. Bull tip corner growine the simontant PDE.         Beef spare risk pulse riske prosectia to the pancetta trickp. Chicken flank pig, bacon turducken landpageer picanha kielbasa filet mignon nbeye beef. Biltong drumstick ball tip sintion, nbeye shoulder hamburger proschuto bresala sausage. Porchetta prosciuto bacon boudin pork belly tongue pork chop cow burgdoggen fatback capicola.         IP       Image: State state st |
|---|----------------------------------------------------------------------------------------------------|
| * | Cancel Save changes  Conviction 44 Dicta Research 1999 - 2017 TEDMINE FOLD Sourcings 14                                                                                                    |

This will result in you returning the "Content in this section" view, where you will see that the indicator next to your content type is orange with the word "Pending". This indicates that the work has been saved but has not yet been published.

|      | 🐜 Graduate School                     |        |                                |     |          |                            |     |                             |   |  |
|------|---------------------------------------|--------|--------------------------------|-----|----------|----------------------------|-----|-----------------------------|---|--|
|      | 🗄 🖿 Global and Exper                  | $\Phi$ | First Micro Content            | 2.0 | Approved | October 19, 2017           | N/A | $\oplus$ Actions $\bullet$  | 4 |  |
| ° \/ | 🗄 🖿 Faculty                           |        | & Micro Content                |     |          | 10:31 AM                   |     |                             |   |  |
|      | 🔡 Library and Archi                   | $\Phi$ | I Created this                 | 2.0 | Approved | October 19, 2017           | N/A | $\odot$ Actions $\bullet$   | 4 |  |
|      | 🖨 🖿 Academic Center                   |        | Accordion                      |     |          | 10:31 AM                   |     |                             |   |  |
|      | 🎛 🖿 Billy Graham                      | ÷      | My Newest General<br>Content 🖻 | 2.1 | Pending  | October 24, 2017<br>8:2 AM | N/A | Actions •                   |   |  |
|      | 🕀 🖿 Center for Ap                     |        |                                |     |          |                            |     |                             | 4 |  |
|      | 🕀 🖿 Center for Url                    |        | 🗞 General Content              |     |          |                            |     |                             |   |  |
|      | 🕀 🖿 HoneyRock                         | \$     | More General                   | 2.0 | Approved | October 19, 2017           | N/A | $\bullet$ Actions $\bullet$ | 4 |  |
|      | · · · · · · · · · · · · · · · · · · · |        | Content                        |     |          | 10:31 AM                   |     |                             |   |  |

If you want to save the work you have done AND have it go 'live,' then click on the little white triangle to the right of Save Changes...

|   | Internet de la gran de las partier las partier las | Е    |
|---|----------------------------------------------------------------------------------------------------|------|
| * | Copyright @ All Rights Reserved 1999 - 2017, TERMINAL FOUR Solutions Ltd                                                                                                    | d. 🔻 |

Which will give you the option to Save and Approve...

|                                                   | Beef spare ribs landjaeger ribeye biltong kielbasa. Landjaeger swine pig ha<br>meatloaf prosuitto t-bone pancetta tri-tip. Chicken flank pig, bacon turdudu<br>ribeye shoulder hamburger proscutto bresaola sausage. Porchetta prosciutto bacon boudin pork belly<br>pork chop cow burgdoggen fatback capicola.           p | m venison<br>ten<br>tip sirloin,<br>tongue<br>✓ Save and approve<br>⑦ Save as draft |
|---------------------------------------------------|----------------------------------------------------------------------------------------------------|-------------------------------------------------------------------------------------|
| http://cms.wheaton.edu/terminalfour/page/content# | Copyright⊚ All Rights Reserved 1999-                                                                                                    | 2017, TERMINALFOUR Solutions Ltd                                                    |

Clicking on Save and Approve will take you to the "Content in this section" screen, and this time, you will note that the indicator is green with the word "Approved." **This means that you have done all that you need to do to have something be published.** 

| 🕀 🖿 Programs         | Order | Name                                                 | Version | Status   | Last modified    | Publish date |                                      |   |  |
|----------------------|-------|------------------------------------------------------|---------|----------|------------------|--------------|--------------------------------------|---|--|
| 🍾 Graduate School    |       |                                                      |         |          |                  |              |                                      |   |  |
| 🕀 🖿 Global and Exper | \$    | First Micro Content                                  | 2.0     | Approved | October 19, 2017 | N/A          | $\oplus$ Actions $\bullet$           | 4 |  |
| 🕀 🌐 Faculty          |       | Se micro Content                                     |         |          | 10.31 AM         |              |                                      |   |  |
| 🔡 Library and Archi  | \$    | I Created this                                       | 2.0     | Approved | October 19, 2017 | N/A          | ♦ Actions ▼                          | 4 |  |
| 🛱 🖶 Academic Center  |       | Accordion                                            |         |          | 10:31 AM         |              |                                      |   |  |
| 🕀 🖿 Billy Graham     | •     |                                                      |         |          | 0.111 01.0017    |              |                                      |   |  |
| 🕀 🎛 🖿 Center for Ap  | 4     | My Newest General     Content      & General Content | 3       | Approved | 8:25 M           | N/A          | 🖶 Actions 🔻                          | т |  |
| 🕀 🖿 Center for Url   |       |                                                      |         |          |                  |              |                                      |   |  |
| 🕀 🖿 HoneyRock        | \$    | More General                                         | 2.0     | Approved | October 19, 2017 | N/A          | ${\pmb \Phi}$ Actions ${\pmb \star}$ | 4 |  |
| 🕀 🖿 Humanitarian     |       | Content                                              |         |          | 10:31 AM         |              |                                      |   |  |

The time it takes for it to appear 'live' online will depend on how many other updates are ahead of this particular update in the queue.

## **IMPORTANT NOTE ABOUT SERVER UPDATE CYLCES**

We have been informed that the servers are updating every two hours, not every 15 minutes, as we originally presented. If you want to force publish something sooner than that, you will need to Save and Approve and also click on the blue Publish section button in the upper right corner of the "Content in this section" page.

If you have questions about this, please contact us at The.Web@wheaton.edu